## **CONTRACT TOOL ENHANCEMENT – SPREADSHEET UPLOAD**

## **CREATING THE SPREADSHEET:**

The template is basic and no-frills, but you do need to enter the data <u>exactly as shown</u> in the example spreadsheet. <u>You cannot change the two line headers at the top of the spreadsheet</u>. When you are done entering your data, be sure to save your spreadsheet as <u>a .csv file</u>. (TA in the header stands for Tuition Award.)

## The **columns on the spreadsheet correlate with the contract entry page** as reflected by the **red capital letters** below:

| Home Contract Generation           | <ul> <li>Contract Offers ▼</li> </ul> | Admin Logged in as s        | jkass <del>*</del>        |                          |      |
|------------------------------------|---------------------------------------|-----------------------------|---------------------------|--------------------------|------|
| Enter New Contract                 |                                       |                             |                           |                          |      |
| Student                            |                                       |                             |                           |                          |      |
| Student                            | ٨                                     |                             |                           |                          |      |
| ID Number                          | PID                                   | Major<br>Curriculum and     | Class Leve<br>Code        | I - Campus<br>Blacksburg | Term |
| В                                  |                                       | Instruction                 | Regular Mas<br>70         | ters -                   |      |
| Awarding Department                | 034900 - Dean - Graduate              | e School                    | ~ <b>C</b>                |                          |      |
| Contract Type ()                   | Graduate Assistantship                |                             | ~ D                       |                          |      |
| Campus                             | Blacksburg                            |                             | ~                         |                          |      |
| Appointment Details                | i                                     |                             |                           |                          |      |
| Position Number                    |                                       | Е                           |                           |                          |      |
| Payroll Effective Start<br>Date ①* | mm/dd/yyyy 🛍                          | F                           |                           |                          |      |
| Payroll Effective End<br>Date () * | mm/dd/yyyy 🛍                          | G                           |                           |                          |      |
| Hours Per Week *                   |                                       | H Colum                     | n I calculates            |                          |      |
|                                    | Enter FTE                             | autom                       | atically                  |                          |      |
| Monthly Pay Amount *               | S                                     | 5                           |                           |                          |      |
| Cost                               | Actu                                  | Jal                         | Proje                     | ected                    |      |
|                                    | Pay Period                            | Contract                    | 9 Month                   | 12 Month                 |      |
|                                    | \$0.00                                | \$0.00                      | \$0.00                    | \$0.00                   |      |
| Funding *                          | Fund Number                           | Percent                     | Amount                    | Actions                  |      |
|                                    | No funding has been spe               | cified for this appointment | . Enter the fund informat | ion below and click add. |      |
| K                                  |                                       | %                           |                           | + x                      |      |
| Assistantship<br>Supervisor PID    |                                       | L                           |                           |                          |      |

| and rees                                                                                                    |                                                                                                    |                                                                                                    |
|----------------------------------------------------------------------------------------------------|----------------------------------------------------------------------------------------------------|----------------------------------------------------------------------------------------------------|
| ☐ Tuition scholarship will be                                                                                                    | offered by the department.                                                                                                    | Μ                                                                                                    |
| Academic Year () *                                                                                                    | 2018 - 2019 N                                                                                                    |                                                                                                    |
| Applicable Term(s) *                                                                                                    | Fall 2018 Spring 2019                                                                                                    | 9 🗌 Summer 2019 🔘                                                                                                    |
| Percent of In-State<br>Fuition and Mandatory<br>E&G Fees <b>6</b> *                                                                          | %                                                                                                    | P,Q,R                                                                                                    |
| Percent of<br>Comprehensive Fees<br>0                                                                                                    | %                                                                                                    | S,T                                                                                                    |
| Percent of<br>Commonwealth<br>acility and Equipment<br>Fees                                                                                  | %                                                                                                    | U,V                                                                                                    |
| Other Fees ()                                                                                                    | S                                                                                                    | W.X.Y                                                                                                    |
| onditions of Offer<br>student required to attend<br>Yes O No O Defer do                                                                      | the GTA workshop? • Z<br>ecision AA                                                                                                    | ar regarding your work schedule over                                                                                                    |
| onditions of Offer<br>student required to attend<br>Yes ONO Defer d<br>Special Conditions                                                    | the GTA workshop? • Z<br>ecision AA<br>"Check with your superviso<br>University holidays" will aut<br>Free form entry of additiona               | or regarding your work schedule over<br>tomatically populate on the contract.<br>al conditions may be included.                             |
| onditions of Offer<br>student required to attend<br>○ Yes ○ No ○ Defer d<br>Special Conditions                                               | the GTA workshop? • Z<br>ecision AA<br>"Check with your superviso<br>University holidays" will aut<br>Free form entry of additiona               | or regarding your work schedule over<br>tomatically populate on the contract.<br>al conditions may be included.<br>500 Characters remaining |
| onditions of Offer<br>a student required to attend<br>Yes No Defer d<br>Special Conditions<br>Student Approval<br>Deadline *                 | the GTA workshop? • Z<br>ecision AA<br>"Check with your superviso<br>University holidays" will aut<br>Free form entry of additiona<br>12/05/2018 | AB<br>Sou Characters remaining<br>AB                                                                                                    |
| Student Approval<br>Deadline *                                                                                                    | the GTA workshop? • Z<br>ecision AA<br>"Check with your superviso<br>University holidays" will aut<br>Free form entry of additiona<br>12/05/2018 | AB<br>S00 Characters remaining<br>AC                                                                                                    |
| onditions of Offer a student required to attend Yes No Defer d Special Conditions Student Approval Deadline * Approver PID * Contact Details | the GTA workshop? • Z<br>ecision AA<br>"Check with your superviso<br>University holidays" will aut<br>Free form entry of additiona<br>12/05/2018 | AB<br>Sou Characters remaining<br>AD<br>included in the automated email to the<br>layed on the contract.<br>AE                              |

## IMPORTING THE SPREADSHEET:

Once you have created the spreadsheet, you will import it. The import function is located under "Contract Generation." Click on "Import All Contracts."

| Home       Contract Generation -       Contract Offers -       Admin       Logged in as sjkass -         Enter       Enter New Contract<br>Review Contracts       Enter New Contracts       Enter New Contracts         Stud       Import All Contracts       Enter New Contracts       Enter New Contracts | VIRGINIA<br>TECH Graduate Contract System |                                                                 |                         |                     |   |        |      |
|----------------------------------------------------------------------------------------------------|-------------------------------------------|-----------------------------------------------------------------|-------------------------|---------------------|---|--------|------|
| Enter New Contract       Review Contracts       Browse & Search Contracts       Import All Contracts                                                                                                    |                                           | Contract Generation -                                           | Contract Offers - Admin | Logged in as sjkass | • |        |      |
| Stud Import All Contracts                                                                                                    | Enter                                     | Enter New Contract<br>Review Contracts<br>Browse & Search Contr | icts                    |                     |   |        |      |
| ID Number DID Major Class Lovel Compus Term                                                                                                    | Stud                                      | Import All Contracts                                            |                         | ior                 |   | Comput | Tarm |

Click browse to find your .csv file and then open it.

|  | Graduate Contr                                   | Import All Contracts ×                   |  |
|--|--------------------------------------------------|------------------------------------------|--|
|  | Home Contract Generation → Contract Offers → Adn | Please select the CSV file for contracts |  |
|  | Enter New Contract                               | Browse No file selected.                 |  |
|  | Student                                          | Import Close                             |  |
|  |                                                  |                                          |  |

The system will then generate the contracts. If there are any errors, it will stop and you can fix the error directly on the contract, then click on "Submit to Approver."

| VIRGINIA<br>TECH Graduate Contract System                                |  |
|--------------------------------------------------------------------------|--|
| Home Contract Generation ← Contract Offers ← Admin Logged in as sjkass ← |  |
| Enter New Contract                                                       |  |
| Contract 6/26                                                            |  |
| Correct the highlighted errors below and resubmit.                       |  |
| Student                                                                  |  |

You also have the option to skip the error and go back later to your spreadsheet to make changes.

| Contact Details | Details entered here will be included in the automated email to the student but will not be displayed on the contract. |
|-----------------|----------------------------------------------------------------------------------------------------|
|                 | Submit to Approver     Skip & Continue Importing Contracts     Exit Contracts Importing                                |

If you choose to "Skip & Continue Importing Contracts," the program will continue to run and stop at the next error. If you do skip, you will have to go back and manually create this contract or add it to a new spreadsheet you are planning to run. If you click on "Exit Contracts Importing," the tool will stop running, but any contracts that have already run will be sent to the approver.

You will receive an email once the import is complete notifying you how many contracts were successfully imported and which row numbers were skipped.

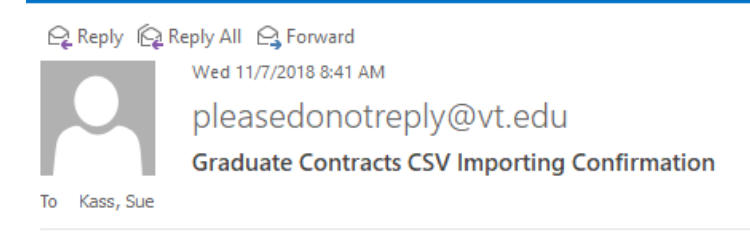

Successfully imported 25 out of 26 contracts from the spreadsheet.

The following numbers are the row numbers of skipped contracts in the CSV file: [19]